## How to Generate Barcodes?

## O1. Identify Asset Tag

- If the asset tag is unknow:
  - → For Chromebooks, press ALT V on the keyboard and the serial number will appear on the screen
  - → For iPads, go to Setting app, click General, select About and the serial number will be listed
- Generate an assets deployed report from <u>https://achieve.lausd.net/Page/16850</u>
- Export report in excel
- Press CTL F on keyboard within excel report
- Input the serial number
- Click Find Next or press enter
- Device will be located and the asset tag will be listed in the next column
- Gather the asset tags

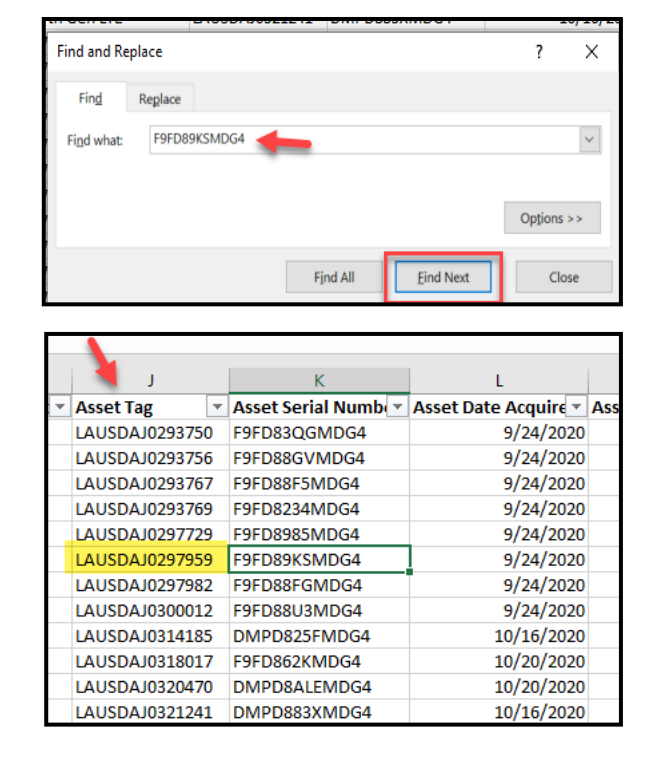

## Create Label

- Go to <u>https://www.ruggedtabletpc.com/</u> <u>barcode-generator</u>
- Click on Barcode Sheet
- Select Code 39

02.

- In the include text dropdown, select Yes
- Enter one or more asset tags under Barcode
  Values (one per line)
- Click Generate Barcode Sheet
  - \* A barcodes(XX).pdf file will be download to your computer
- Open PDF
- Print barcodes on address labels

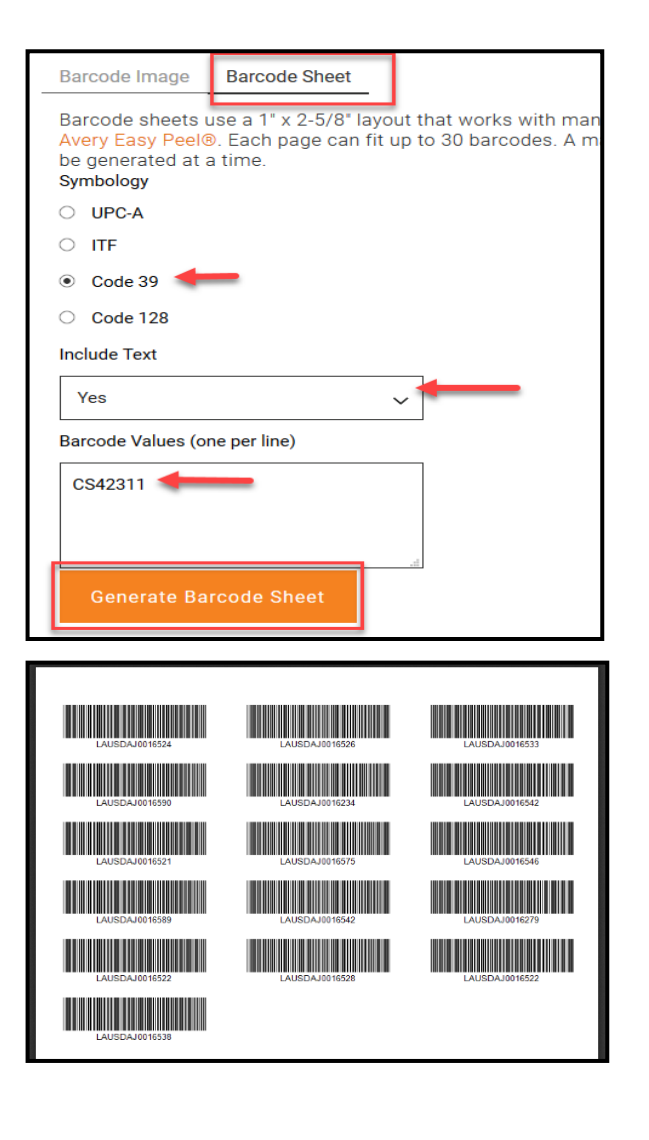